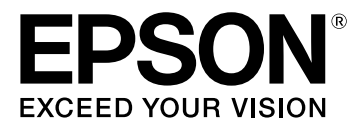

# LW-K400 Guia do utilizador

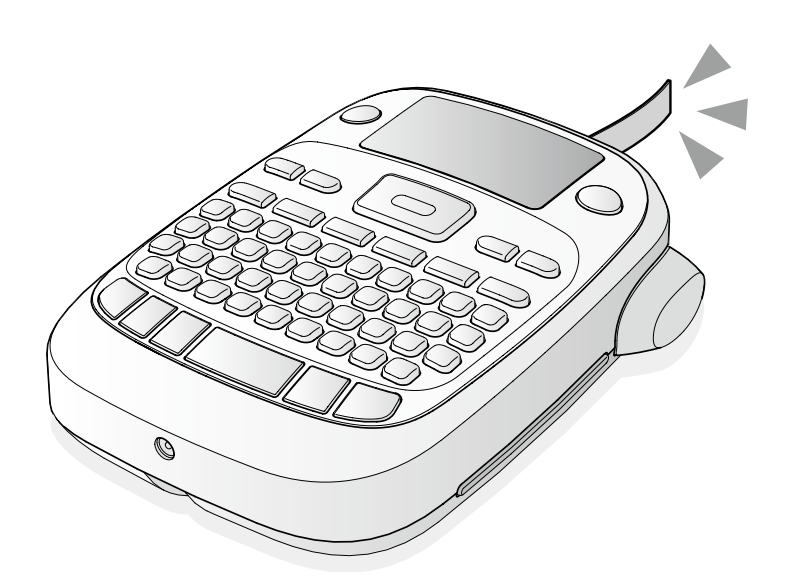

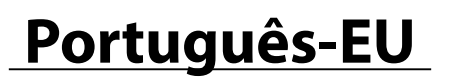

Leia este documento com atenção para utilizar o produto de forma segura e correcta. Se o produto estiver danificado, leia o certificado de garantia incluído e consulte a loja onde adquiriu o produto. Se necessitar de mais assistência, contacte o centro de assistência a clientes da EPSON local.

Em seguida, pode também encontrar o URL do centro de assistência: <u>http://www.epson.pt/Suporte</u>

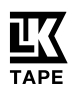

# Nomes das peças e funções

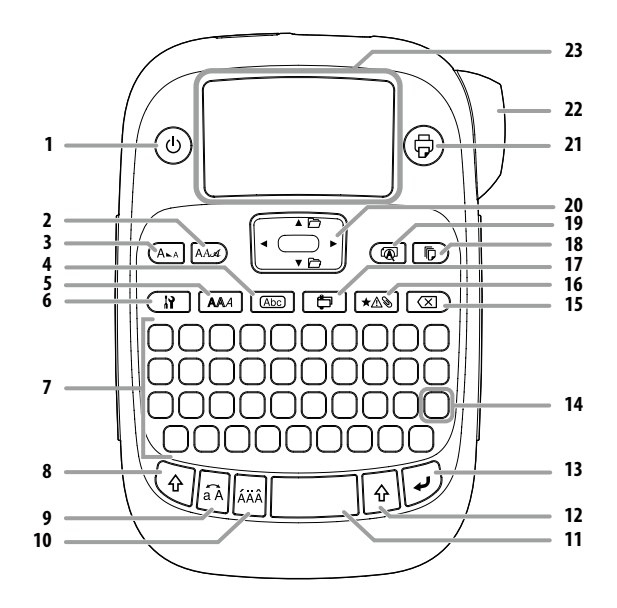

1. Funcionamento, 🔄 + 🛞: acede ao menu "Densidade de impressão".

- 2. Tipo de letra
- 3. Tamanho do tipo de letra
- 4. Moldura
- 5. Estilo
- 6. Definição
- 7. Teclado de caracteres
- 8. Shift
- 9. Maiúsculas
- 🔄 + 🗟: muda para maiúsculas os caracteres introduzidos.
- 10. Acentuação
- 11. Espaço
- 12. Shift
- 13. Seleccionar/Enter
- 14. Pontuação: uma opção de sinais.
  - Adicionar um sinal de pontuação à etiqueta
- 15. Apagar, 🕘 + 💌: apaga texto.
- 16. Símbolo, () +  $\star$  acede ao menu "NúmeroSequencial".
- 17. Etiqueta especial, 🔄 + 📺 : acede ao menu "Código de barras".
- 18. Imprimir cópias
- 19. Pré-visualizar, 🔄 + 🕢 : acede ao menu "Apresentação".
- 20. Teclas do cursor
- () + [▲], () + [▼]: para o texto anterior ou seguinte.
- 21. Imprimir, 🕥 + 🗇: alimenta a fita.
- 22. Tecla de Corte
- 23. Visor

# Visor

Pode verificar as definições no visor. Os indicadores informam se as definições estão ou não activadas.

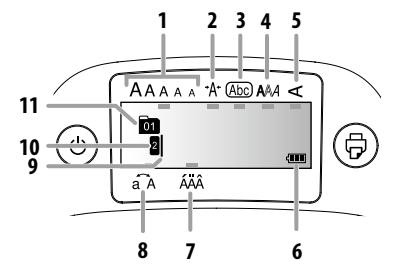

- 1. Tamanho do tipo de letra
- 2. Largura do tipo de letra
- 3. Moldura
- 4. Estilo do tipo de letra
- 5. Vertical
- 6. Nível das pilhas (funciona como um guia)
- 7. Opções de acentuação
- 8. Maiúsculas/minúsculas
- Cursor: indica a posição na qual a operação será efectuada. Este é o local onde introduz texto ou apaga símbolos, entre outras operações.
- 10. Sinal de início: indica a linha na qual está posicionado. Aparece quando existem várias linhas.

#### MEMORANDO

🛿 se esta indicação aparecer, não é possível imprimir.

11. Marca numérica do texto: indica o número do texto actual, a contar a partir do início.

# Antes de utilizar

# 1. Preparar a fonte de alimentação

Este produto funciona a pilhas ou com o transformador de CA adequado.

# Utilização a pilhas

- () Prepare seis pilhas alcalinas AA.
  - 1. Retire a tampa da parte posterior.

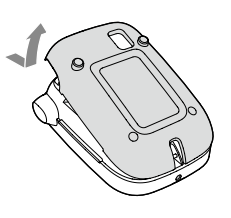

2. Insira as pilhas.

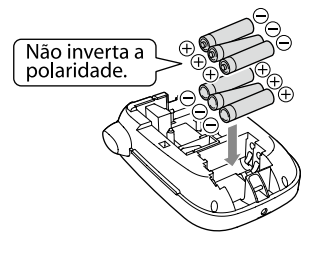

#### MEMORANDO

Se pretender instalar um cartucho de fita, não coloque a tampa e avance para o Ponto 2.

3. Feche a tampa. Feche a tampa até a encaixar.

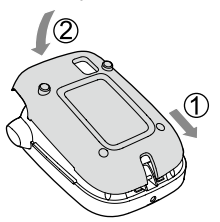

# Utilização com o transformador de CA (APT0615Z)

- ① Certifique-se de que utiliza o transformador de CA adequado (APT0615Z).
- 1. Ligue firmemente o transformador de CA ao conector de alimentação do produto.
- 2. Ligue o transformador de CA à tomada eléctrica.

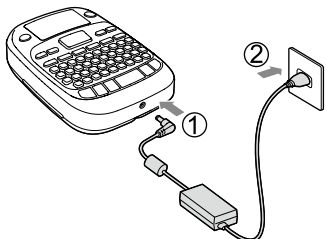

# 2. Instalar um cartucho de fita

1. Retire a folga da tira de tinta.

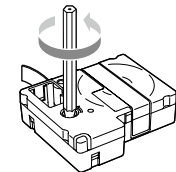

2. Retire a tampa da parte posterior.

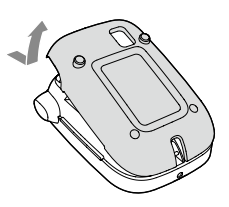

3. Instale o cartucho de fita.

Exerça pressão firme sobre o cartucho até o encaixar. Quando estiver a instalar uma fita nova ou a ponta da fita for mais comprida do que o normal, passe a fita através da ranhura "Guia de Fita".

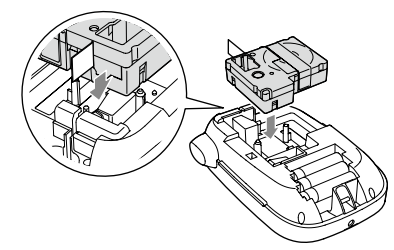

- Não pressione a "Tecla de Corte" antes de a fita parar.
   Não puxe a fita para fora com os dedos.
- 4. Feche a tampa da parte posterior. Feche a tampa até a encaixar.

# Como retirar o cartucho de fita

① Segure no cartucho pelas patilhas e levante-o a direito.

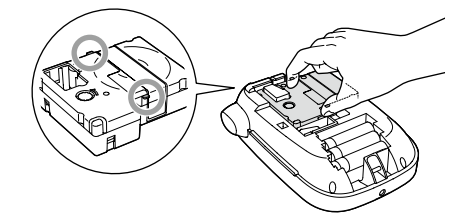

# 3. Ligar o produto

- 1. Pressione a tecla 💩.

# 4. Alimentar a fita

① Não pressione a "Tecla de Corte" antes de a fita parar.

Depois de instalar um cartucho de fita, certifique-se de que alimenta fita.

- 1. Pressione as teclas 🔄 + 🖗.
- 2. Pressione a tecla .
- 3. Corte a fita.
  - Corte a fita pressionando a "Tecla de Corte".

# 5. Criar uma etiqueta

#### Exemplo: ABC

1. Pressione a tecla 🗟 enquanto mantém pressionada a tecla 🔄 para introduzir texto em maiúsculas.

2. Pressione as seguintes teclas: (A), (B), (C) O texto "ABC" aparece no visor.

Consulte as secções seguintes para obter informações sobre outras operações e as etiquetas que pode criar com este produto. ∠⊋Editar caracteres, Funções úteis, Criar uma etiqueta com um formato especial

#### 6. Imprimir etiquetas

#### 1. Pressione a tecla 🕞.

Aparece o comprimento da etiqueta a imprimir e o número de impressões e a impressão inicia.

- 2. Quando a fita parar, pressione a "Tecla de Corte" para cortar a fita.
- ① Não pressione a "Tecla de Corte" antes de a impressão estar concluída.

#### Imprimir diversas cópias (cortar a extremidade)

- 1. Pressione 🕞 ).
- 2. Selecione "Cópias" utilizando as teclas de cursor e, em seguida, pressione 沪.
- 3. Introduza o número de cópias utilizando as teclas de cursor ou as teclas numéricas.
- 4. Pressione 🗹 para começar a imprimir.

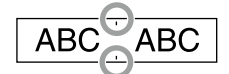

#### Imprimir várias cópias (corte individual)

- 1. Pressione 🕞
- 2. Selecione "Def modo corte" utilizando as teclas de cursor e, em seguida, pressione 沪.
- 3. Selecione "Cada etiqueta" utilizando as teclas de cursor e, em seguida, pressione 🕖.
- 4. Selecione "Cópias" utilizando as teclas de cursor e, em seguida, pressione 河
- 5. Introduza o número de cópias utilizando as teclas de cursor ou as teclas numéricas e, em seguida, pressione 沪.

#### Ajustar a densidade de impressão

- 1. Quando o produto está desligado, pressione as teclas (=) + (v).
- 2. Ajuste a densidade de impressão com as teclas [◀][▶] e pressione

#### a tecla . MEMORANDO

De uma forma geral, deve definir o valor para a predefinição "0".

# 7. Colar etiquetas

1. Descole o papel de suporte.

2. Cole a etiqueta e friccione-a firmemente.

#### Desligue o produto depois de o utilizar

# 1. Pressione a tecla (b).

Pilhas:

Retire-as se pretender não utilizar durante um longo período de tempo.

Transformador de CA:

Desligue-o da tomada eléctrica e do produto.

# **Editar caracteres**

Utilize o teclado de caracteres e introduza o texto. ∠≫Nomes das peças e funções O texto é introduzido a partir da posição em que se encontra o cursor. ∠≫Visor

① Para manter o texto já introduzido, em primeiro lugar, mova o cursor para um número para o qual ainda não foi introduzido nenhum texto utilizando as teclas ④ + [▲] ou ④ + [▼] e, em seguida, introduza o texto.

# Alternar entre maiúsculas ou minúsculas

1. Pressione as teclas 🕑 + 🖳

A definição é indicada no visor. Os caracteres são definidos para maiúsculas ou minúsculas.

Para usar maiúsculas parcialmente: introduza o texto com a tecla  $\widehat{{\mathbb A}}$  pressionada.

# Apagar caracteres

1. Pressione a tecla 🗵.

Apaga um caractere para trás.

# Quebra de linhas

1. Pressione a tecla 🕖.

Aplica uma quebra de linha no caractere situado junto ao cursor. **Apagar texto** 

- 1. Pressione as teclas 🔄 + 🗵.
- 2. Quando aparecer uma mensagem de confirmação, pressione a tecla 🗹.

# O texto será apagado.

# Confirmar texto

- 1. Pressione a tecla 🔞.
  - O texto aparece no visor.

Poderá verificar o texto e o comprimento da etiqueta.

No entanto, não é possível confirmar a imagem de impressão.

# Adicionar caracteres acentuados à etiqueta

Se existir uma selecção de caracteres acentuados, estes são indicados no visor.

Exemplo: Índio

- 1. Pressione as teclas 🔄 + 🕕
- 2. Pressione a tecla 🖾.
- Aparece uma selecção de caracteres acentuados.
- Seleccione um item com as teclas [◄][►] e pressione a tecla . Avance e introduza o caractere seguinte.

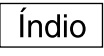

Caracteres acentuados 2 Lista de símbolos

# 🔳 Adicionar um sinal de pontuação à etiqueta

Seleccione através dos dois métodos apresentados em seguida.

 Pressione a tecla (#). Sempre que pressiona a tecla aparece o sinal seguinte. Sinais disponíveis

; ( ) < > [ ] { }

1. Pressione as teclas 🔄 + 📆.

Sempre que pressiona a tecla aparece o sinal seguinte. Sinais disponíveis

| " # | <sup>±</sup> + = | @ \ | ^_ |  |
|-----|------------------|-----|----|--|
|-----|------------------|-----|----|--|

# Adicionar um símbolo à etiqueta

- 1. Pressione a tecla ★△>
- 2. Quando a categoria aparecer, seleccione um item com as teclas [▲][▼]e pressione a tecla 🕖.
- Quando os símbolos aparecerem, seleccione um símbolo com as teclas [◄][►] e pressione a tecla [...].

Símbolos disponíveis Ar Lista de símbolos

# Criar etiquetas com números de série (NúmeroSequencial)

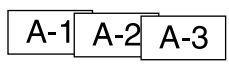

- 1. Pressione as teclas () + ★A
- 2. Introduza um número/letra para a primeira etiqueta e pressione a tecla 逆. O número/letra aumenta em um sempre que imprimir.

# Criar porções de texto

Pode criar várias porções de texto continuamente. É possível criar até 50 porções de cada vez.

Pode verificar qual a porção de texto que está a criar através da marca numérica do texto apresentada no início.

# Criar outra porção de texto

1. Seleccione a marca numérica do texto seguinte com as teclas 🔄 + 

Pode criar outra porção de texto. Efectue as mesmas operações para as porções seguintes.

#### Imprimir uma porção de texto seleccionada

- Seleccione a porção de texto que pretende imprimir com as teclas () + [▲] ou () + [♥].
- 2. Pressione a tecla 🛞.

# Funções úteis

Esta secção explica as várias funções que o ajudarão a criar etiquetas. Mudar o tamanho do tipo de letra

- 1. Pressione a tecla (ALA)
- 2. Seleccione um esquema de linha com as teclas [▲][▼] e pressione a tecla 🗩
  - "Igual": aplica o mesmo tamanho do tipo de letra. Não é necessário avançar para o Passo 3.
- 3. Seleccione um tamanho do tipo de letra com as teclas  $[\blacktriangle]$ pressione a tecla .

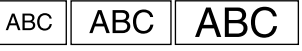

# Mudar o tipo de letra

- 1. Pressione a tecla (AA.4).
- 2. Seleccione um tipo de letra com as teclas [▲][▼] e pressione a tecla 🕗.

Será alterado o tipo de letra utilizado para todo o texto.

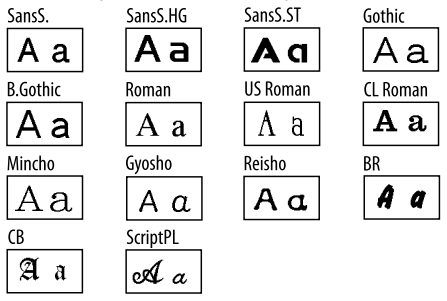

- 1. Pressione a tecla AAA
- Os estilos aplicados a caracteres pequenos ou elaborados poderão não ser impressos com nitidez.

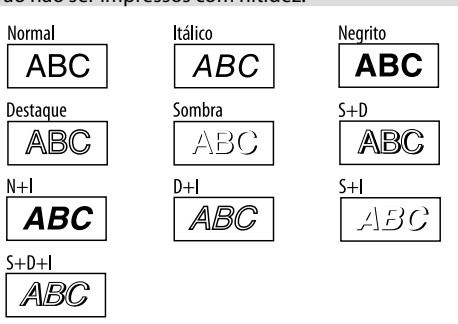

# ■ Utilizar um tipo de letra extra grande

- 1. Verifique se a etiqueta satisfaz os requisitos de tipo de letra grande.
  - Requisitos para tipo de letra extra grande
  - O número de linhas: "1 Linha"
  - Tam tipo letra: "Auto"
  - Tipo letra: "SansS.", "SansS.HG", "CL Roman", "BR"
  - Conteúdo: Letras em maiúsculas, números, marcas
  - exceto vírgula, espaço, pictogramas
  - Estilo tipo letra: "Normal"
  - "Moldura": "Desactivar"
- 2. Se a etiqueta puder utilizar um tipo de letra extra grande, o + indicador aparece.

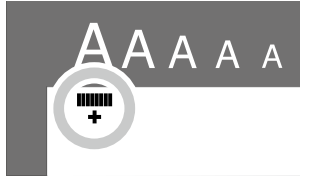

3. Introduza, por exemplo, as maiúsculas "ABCD". O indicador de tipo de letra extra grande aparece.

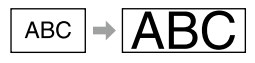

Aplicar um estilo de tipo de letra

- 2. Seleccione um estilo com as teclas [▲] [▼] e pressione a tecla 🗩.

# Adicionar uma moldura

## 1. Pressione a tecla Abc.

Seleccione um item com as teclas [▲] [♥] e pressione a tecla .
 Também pode introduzir o n.º da moldura para efectuar a selecção.

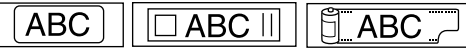

Molduras disponíveis Z Lista de símbolos

# Especificar o comprimento das etiquetas

- 1. Pressione 🔐 .
- 2. Selecione "Compretiqueta" utilizando as teclas de cursor e, em seguida, pressione 沪.
- 3. Selecione um valor (até 40 cm) utilizando as teclas de cursor ou introduza o valor com as teclas numéricas e, em seguida, pressione 😥.
- Selecione uma definição de alinhamento de texto utilizando as teclas de cursor e, em seguida, pressione D.
- 5. Pressione (And para confirmar a definição do tamanho do tipo de letra.
- 6. Selecione "Auto" utilizando as teclas de cursor e, em seguida, pressione 🗩.
- 7. Introduza o texto.

Se o comprimento do texto introduzido exceder o comprimento da etiqueta que especificou, o tipo de letra torna-se mais pequeno, para que todo o texto caiba no comprimento especificado.

# Alterar as margens das etiquetas

- 1. Pressione 👔
- 2. Selecione "Margens" utilizando as teclas de cursor e, em seguida, pressione 沪.
- 3. Selecione uma das opções utilizando as teclas de cursor e, em seguida, pressione 🕢.

4. Pressione 🐵.

Se selecionar a opção "Nenhum", é impressa uma marca de corte. Corte a fita ao longo da marca de corte.

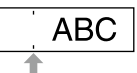

# Ajustar o espaço entre caracteres

- 1. Pressione a tecla
- Seleccione "Espaç caract" com as teclas [▲][▼] e pressione a tecla

   *□*.
- Seleccione um item com as teclas [▲][▼] e pressione a tecla →.

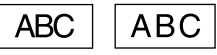

# 🔳 Diminuir a largura do tipo de letra

- 1. Pressione a tecla 👔
- Seleccione "Estreito" com as teclas [▲] [▼] e pressione a tecla .
- 3. Seleccione "Estreito" com as teclas [▲] [▼] e pressione a tecla 🕖

ABC ABC

# Alinhar caracteres na vertical

- 1. Pressione a tecla 🔐
- Seleccione "Vertical" com as teclas [▲][▼] e pressione a tecla .
- 3. Seleccione "Activar" com as teclas [▲][▼] e pressione a tecla ⊕.

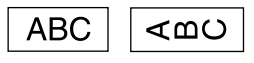

# Utilizar a escrita invertida para a etiqueta

- 1. Pressione a tecla 👔
- 2. Seleccione "Impr espelho" com as teclas [▲][▼] e pressione a tecla .
- Seleccione "Activar" com as teclas [▲] [▼] e pressione a tecla .

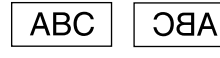

# Criar uma etiqueta com um formato especial

Para criar etiquetas com um formato especial, poderá aparecer uma mensagem a confirmar que o texto será apagado quando pressiona a tecla , Pressione a tecla para apagar o texto actual e visualizar o formato especial.

## MEMORANDO

Para sair do modo de formato especial seguinte, pressione a tecla ; seleccione a opção "Sair" e, em seguida, pressione a tecla 河.

#### Criar uma etiqueta de separador de pastas

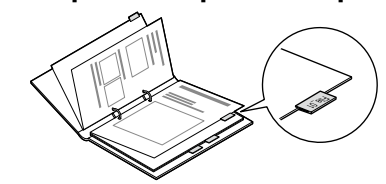

- 1. Pressione a tecla 📋 .
- Seleccione "Sep: Médio", "Sep: Peq." ou "Sep: Grande" com as teclas [◄][►] e pressione a tecla .
- Seleccione um valor com as teclas [▲][▼], ou introduza o comprimento da etiqueta, e pressione a tecla 2.
   Comprimento máximo: 12,5 cm (5,0 polegadas)
- 4. Introduza o texto.

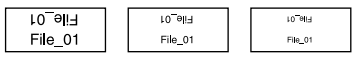

# Criar uma etiqueta para cabos

#### Etiquetas tipo bandeira para enrolar num cabo

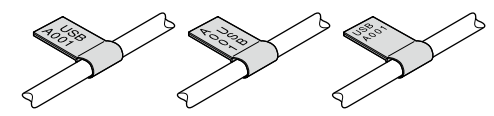

- 1. Pressione a tecla 📋 .
- Seleccione "Aviso: Horiz", "Aviso: Vert" ou "Aviso: Marg" com as teclas [▲][▼] e pressione a tecla [...].
- Seleccione um valor com as teclas [▲][▼], ou introduza o comprimento da etiqueta, e pressione a tecla .
   Comprimento máximo: 12,5 cm (5,0 polegadas)
- 4. Introduza o texto.

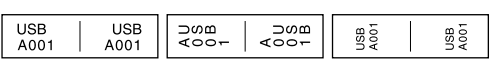

# Etiquetas para enrolar num cabo

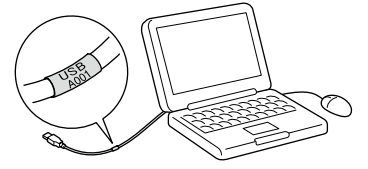

- 1. Pressione a tecla 📋 .
- 2. Seleccione "Enrolar" com as teclas  $[\blacktriangle]$  e pressione a tecla P.
- Seleccione um valor com as teclas [▲][▼], ou introduza o comprimento da etiqueta, e pressione a tecla .
   Comprimento máximo: 12,5 cm (5,0 polegadas)
- 4. Introduza o texto.

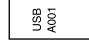

# 🔳 Criar uma tira

- 1. Pressione 🔁 .
- 2. Selecione "8. Fita" utilizando as teclas de cursor e, em seguida, pressione 🕖.
- Selecione um valor utilizando as teclas de cursor ou introduza o valor com as teclas numéricas e, em seguida, pressione .
   Intervalos de comprimento da tira: 20-40 cm
- Introduza o texto para impressão em ambas as extremidades da tira.
- 5. Pressione 🕏

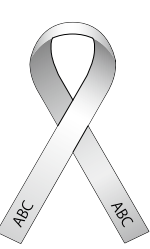

# Criar uma etiqueta que inclua um código de barras

- Introduza códigos de barras de acordo com as respectivas normas.
  Utilize o seu leitor de códigos de barras para verificar se as etiquetas criadas podem ser lidas correctamente.
- Códigos de barras suportados: CODE39, CODE128, ITF, CODABAR, UPC-A, UPC-E, EAN-8, EAN-13
  - 1. Pressione as teclas 🔄 + 貫 .
  - 2. Seleccione um item com as teclas [▲] [▼] e pressione a tecla .
  - 3. Depois de definir o código de barras, introduza o código.

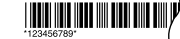

# Definições de apresentação (Menu "Apresentação")

Em seguida, são apresentadas as definições que tornam a utilização do produto mais fácil.

#### Retroilum

Liga e desliga a retroiluminação do visor. Retroiluminação: Ligar/Desligar

#### Contraste

Ajusta a densidade dos tipos de letra apresentados no visor. Valor: -5 a +5

#### Idioma

Permite seleccionar o idioma das definições e das mensagens apresentadas no visor. Idioma: Inglês/Espanhol/Francês/Português-Br/Português-EU/Italiano/ Holandês/Alemão

# pol:cm

Selecciona a unidade a aplicar para indicar o comprimento. Valor: polegada/cm

- Procedimento
  - 1. Pressione as teclas 🔄 + 🔞.

  - Quando aparecerem as opções da definição seleccionada, seleccione a opção pretendida com as teclas [▲][▼] e pressione a tecla [].

# Limpar o produto

# Quando o exterior está sujo

Limpe a sujidade com um pano macio. Se a superfície externa estiver muito suja, utilize um pano molhado em água e bem torcido.

① Nunca utilize produtos químicos nem solventes, como, por exemplo, benzina, diluente ou álcool e não utilize nenhum produto químico para limpeza do pó.

#### Quando a cabeça de impressão está suja

Se a impressão aparecer esbatida ou se faltarem algumas partes, isso significa que a cabeça de impressão pode estar suja. Limpe a cabeça de impressão com uma cotonete humedecida em álcool medicinal (etanol disponível no mercado).

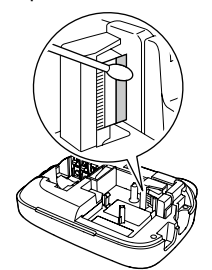

# Inicializar este produto

O produto pode parar de funcionar devido a electricidade estática ou outros motivos.

Inicialize o produto se este não funcionar normalmente. Por exemplo, se a apresentação for interrompida.

(1) Inicialize o produto. Tenha extremo cuidado antes de o inicializar. Será apagado todo o texto criado e as definições que efectuou para a introdução dos caracteres regressarão às respectivas predefinições.

1. Pressione a tecla (b).

- 2. Mantenha pressionadas as teclas  $\cancel{P} + \boxed{\square}$  e pressione a tecla (b).
- 3. Quando aparecer uma mensagem, pressione a tecla .

O produto será inicializado.

Para cancelar: pressione qualquer tecla que não a tecla 🕗.

# **Resolução de problemas**

# Mensagens

| -                             |                                                                                                    |
|-------------------------------|----------------------------------------------------------------------------------------------------|
| Sem fita!                     | Não está instalado nenhum cartucho de fita. Desligue o produto e instale um cartucho de fita correctamente.                                                                                                    |
| Verificar fita!               | Foi instalado um cartucho de fita que não pode ser<br>utilizado neste produto. Verifique o cartucho de fita.                                                                                                    |
| Verificar fita cartucho       | Foi instalado um cartucho de fita que não pode ser<br>utilizado neste produto. Verifique o cartucho de fita.                                                                                                    |
| Verif. bateria                | As causas possíveis para esta mensagem são as<br>seguintes:<br>• Estão gastas ou inseridas de forma errada<br>• Misturadas com outros tipos ou usadas<br>Neste caso, instale as pilhas de forma correcta ou<br>substitua-as por novas. |
| Muitas linhas.                | O texto introduzido é demasiado extenso.<br>Pressione a tecla 🛞 para apagar as linhas indicadas<br>pelo cursor.                                                                                                    |
| Texto mto longo               | O texto introduzido é demasiado extenso para o<br>comprimento de fita especificado. Pressione a tecla<br>P e ajuste o comprimento da fita ou torne o texto<br>mais curto.                                                              |
| Apenas 1 seq num              | Os números sequenciais já foram definidos. Os números<br>sequenciais podem ser utilizados apenas para uma<br>parte.                                                                                                    |
| Texto será apagado.<br>OK?    | Quando está a criar uma etiqueta com um formato<br>especial, o texto actual será apagado. Pressione a tecla<br>para apagar o texto e visualizar o formato especial.                                                                    |
| Preenc tds dgtos              | Os valores introduzidos para códigos de barras estão<br>incorrectos. Verifique as entradas de valores, dígitos,<br>entre outras.                                                                                                    |
| Pôr fita + larga              | Não é possível imprimir na fita actual. Utilize uma fita<br>mais larga                                                                                                    |
| Texto mto longo<br>Continuar? | O texto introduzido é demasiado extenso para o<br>comprimento de fita especificado. Pressione a tecla 🗩<br>para imprimir com o comprimento correcto.                                                                                   |
| Sobreaquecido!                | A cabeça de impressão está demasiado quente. Desligue<br>o produto e retire o cartucho de fita. Aguarde alguns<br>instantes antes de começar a imprimir de novo.                                                                       |
| Tampa aberta!<br>Desligado.   | Se abrir a tampa da parte posterior sem desligar o<br>produto, aparecerá uma mensagem e, em seguida, o<br>produto desliga-se automaticamente.                                                                                          |
| Erro motor!                   | Ocorreu um erro no funcionamento do motor. Desligue<br>o produto e, em seguida, volte a ligá-lo. Se aparecer a<br>mesma mensagem, desligue o produto e contacte o<br>centro de assistência a clientes da EPSON.                        |

# Problemas

#### Não funciona normalmente.

Inicialize o produto se este não funcionar normalmente. Por exemplo, se não o conseguir ligar ou desligar ou se a apresentação for interrompida.

#### Não aparece nenhuma imagem apesar de ter pressionado a tecla 🕑.

As pilhas estão correctamente instaladas?

Verifique se todas as pilhas estão correctamente instaladas.

As pilhas ficaram gastas? Substitua as pilhas gastas por pilhas novas ou utilize o transformador de CA adequado (APT0615Z).

O transformador de CA está devidamente ligado? Ligue firmemente o transformador de CA e o cabo de alimentação ao conector de alimentação do produto, ao conector do transformador de CA e à tomada eléctrica

Está a utilizar um transformador de CA que não o adequado?

Utilizar um transformador de CA que não seja o adequado (APT0615Z) é muito perigoso pois pode provocar sobreaquecimento ou danos nos circuitos eléctricos.

O contraste é o adequado? Ajuste o contraste.

#### O visor apagou-se.

Activou a função de encerramento automático? O produto desliga-se automaticamente se não for efectuada nenhuma operação durante mais de 5 minutos. Efectuou uma operação errada? Se tiver utilizado a tecla errada, o visor desliga-se durante breves segundos.

## Não é impresso nada apesar de ter pressionado a tecla 🖗.

Introduziu texto? Não será impresso nada se não for introduzido texto. Aparece alguma mensagem no visor? Confirme a mensagem e experimente uma solução. A fita acabou? Instale um cartucho de fita novo. As pilhas ficaram gastas? Substitua as pilhas gastas por pilhas novas ou utilize o transformador de CA adequado (APT0615Z). A tampa da parte posterior está aberta? Instale o cartucho de fita correctamente e feche totalmente a tampa.

# Os caracteres não são impressos correctamente.

| As pilhas ficaram gastas?<br>Substitua as pilhas gastas por pilhas novas ou utilize o transformador de CA<br>adequado (APT0615Z). |  |  |
|----------------------------------------------------------------------------------------------------|--|--|
| A cabeça de impressão está suja?<br>Limpe a cabeça de impressão.                                                                  |  |  |
| O cartucho de fita está correctamente instalado?<br>Instale correctamente o cartucho de fita.                                     |  |  |

#### A impressão termina a meio do texto.

A fita acabou? Instale um cartucho de fita novo. As pilhas ficaram gastas? Substitua as pilhas gastas por pilhas novas ou utilize o transformador de CA adequado (APT0615Z).

# O texto criado desapareceu.

Apagou o texto? Se pressionar as teclas 🔄 + 🗵 , o texto apresentado no visor será apagado.

Inicializou o produto? Se o produto for inicializado, todo o texto criado será apagado.

Retirou as pilhas ou o transformador de CA quando o produto estava em

funcionamento? Se retirar o transformador de CA ou as pilhas durante o funcionamento, o texto poderá ser apagado.

# Não consegue colar a etiqueta.

Descolou o papel de suporte?

Cole a etiqueta depois de descolar o papel de suporte.

Está a colar a etiqueta numa área suja ou num local com uma superfície áspera? A etiqueta pode não aderir devido ao material do local de fixação ou às condições ambientais.

#### **MEMORANDO**

Se nenhuma das soluções apresentadas anteriormente resolveu o problema ou se o sintoma for diferente dos apresentados, contacte o centro de assistência a clientes da EPSON.

# Especificações

# Estrutura principal

| Dimensões                    | Aprox. 110 (L) x 170 (P) x 56 (A) (mm)            |              |  |  |  |
|------------------------------|---------------------------------------------------|--------------|--|--|--|
| Peso                         | Aprox. 400 g (sem as pilhas e o cartucho de fita) |              |  |  |  |
| Condições de utilização      |                                                   |              |  |  |  |
| Temperatura de funcionamento |                                                   | 10° a 35 °C  |  |  |  |
| Temperatura de armazenamento |                                                   | -10° a 55 °C |  |  |  |
| Fonte de al                  | imentação                                         |              |  |  |  |
| Transformador                | Tipo                                              | APT0615Z2-1  |  |  |  |
|                              |                                                   |              |  |  |  |

| de CA | Fabricante                 | Seiko Epson Corp.                                                                          |
|-------|----------------------------|--------------------------------------------------------------------------------------------|
|       | Entrada                    | CA 100-240 V, 0, 3 A, 50-60 Hz (apenas<br>transformador, cabo de alimentação<br>adequados) |
|       | Saída                      | CC 6,5 V, 1,5 A                                                                            |
|       | Potência total de<br>saída | 10 W                                                                                       |
| Pilha |                            | Pilha alcalina AA x 6                                                                      |

# 🔳 Largura suportada da fita

4 mm, 6 mm, 9 mm, 12 mm, 18 mm